## Sauvegarde rapide des données

## Vous trouverez cette fonction sous Système/Sauvegarde rapide des données

Au moins une fois par an, l'équipe de support PC CADDIE doit intervenir en tant que "médecin urgentiste" pour redonner vie aux données PC CADDIE après une panne de serveur ou une erreur de manipulation. Ce n'est souvent que dans une telle situation que de nombreux clubs se rendent compte que la sauvegarde des données, active depuis des années, ne fonctionne pas du tout.

Sur la base de ces expériences, PC CADDIE vous propose chaque mercredi matin une sauvegarde locale de toutes les données importantes, de sorte que dans le "pire des cas", les données de la semaine précédente soient encore disponibles au moins sur l'un des ordinateurs locaux.

La sauvegarde locale des données ne devrait toujours constituer qu'une "protection supplémentaire de votre sauvegarde de données" et ne devrait pas la remplacer. Nous vous recommandons de conserver une sauvegarde hors de chez vous, dans un endroit sûr (incendie, eau d'extinction, vol, etc.).

Si vous n'êtes pas sûr que votre sauvegarde de données fonctionne, contactez votre prestataire de services informatiques pour plus de sécurité. et faites vérifier la sauvegarde par une restauration des données (récupération d'un fichier à titre de test).

Vous devriez également effectuer une sauvegarde locale des données chaque fois que vous effectuez des modifications importantes dans PC CADDIE. Dans votre PC CADDIE, allez sur **Fin/Sauvegarde rapide des données.** La plupart du temps, les réglages sont déjà effectués correctement. Ci-dessous, nous reviendrons en détail sur les réglages :

| Schnellsicherung der Datenbanken                                                         | ? 🗆 X               |
|------------------------------------------------------------------------------------------|---------------------|
| Diese Datenbanken sollen gesichert werden:                                               | <b>√</b> <u>о</u> к |
| 1 Hauptdaten                                                                             |                     |
| 2 und diese Kontenbereiche                                                               |                     |
| GMBH ^                                                                                   |                     |
| KLASSE                                                                                   |                     |
| OP                                                                                       |                     |
| PROSHOP                                                                                  |                     |
| STRASSE                                                                                  |                     |
| UMSATZ 🗸                                                                                 |                     |
| 3auf diesen Computer lokal sichern.                                                      |                     |
| im Datenverzeichnis duplizieren.                                                         |                     |
| in dieses Verzeichnis kopieren:                                                          |                     |
| Generationen-Automatik:<br>Generation: <u>M</u> aximal <u>3</u> <u>N</u> ächste <u>1</u> |                     |
| Arbeitsstationen sperren                                                                 |                     |
| Endungen codieren                                                                        |                     |

- 1. Tous <u>données principales</u> sont entièrement sauvegardées.
- 2. Tous les <u>Domaines de comptes</u> nécessitent également une sauvegarde complète.
- 3. Ici, il faut <u>"Sauvegarder localement sur cet ordinateur".</u> doit être cochée. Il est également possible de sauvegarder dans d'autres répertoires.
- 4. La <u>Génération automatique</u> vous empêche d'utiliser inutilement votre espace de stockage. Ici, 3 générations sont réglées dans les paramètres par défaut. PC CADDIE crée alors 3 dossiers : SICHER01, SICHER02 et SICHER03. Dans l'exemple de sauvegarde, le dossier SICHER02 serait actuellement rempli. S'il était arrivé à SICHER03, il recommencerait automatiquement à SICHER01.

Si une sauvegarde est effectuée manuellement, vous pouvez la sauvegarder avec un numéro séparé (4). Pour ce faire, saisissez dans le champ "suivant" un numéro plus élevé que celui du champ "maximum". Cela vous permettra également de retrouver plus rapidement la dernière sauvegarde.

Une fois tous les réglages effectués, confirmez-les avec **OK** et la procédure de sauvegarde se déroule comme suit :

| Kopieren     |  |
|--------------|--|
| PCC_SMSD.DAT |  |
| 95%          |  |
|              |  |
| Abbruch      |  |
|              |  |

Le résultat de la sauvegarde des données devrait ressembler à ce qui suit :

| Sicherung fertig X             |                       |  |
|--------------------------------|-----------------------|--|
| Die Datensicherung ist fertig. |                       |  |
| Dateien:                       | 722                   |  |
| Menge:                         | 186635 KB             |  |
| Zeit:                          | 0 Minuten, 8 Sekunden |  |
| <u>✓ о</u> к                   |                       |  |
| 4                              |                       |  |

"Deux fois plus de sécurité, c'est mieux".